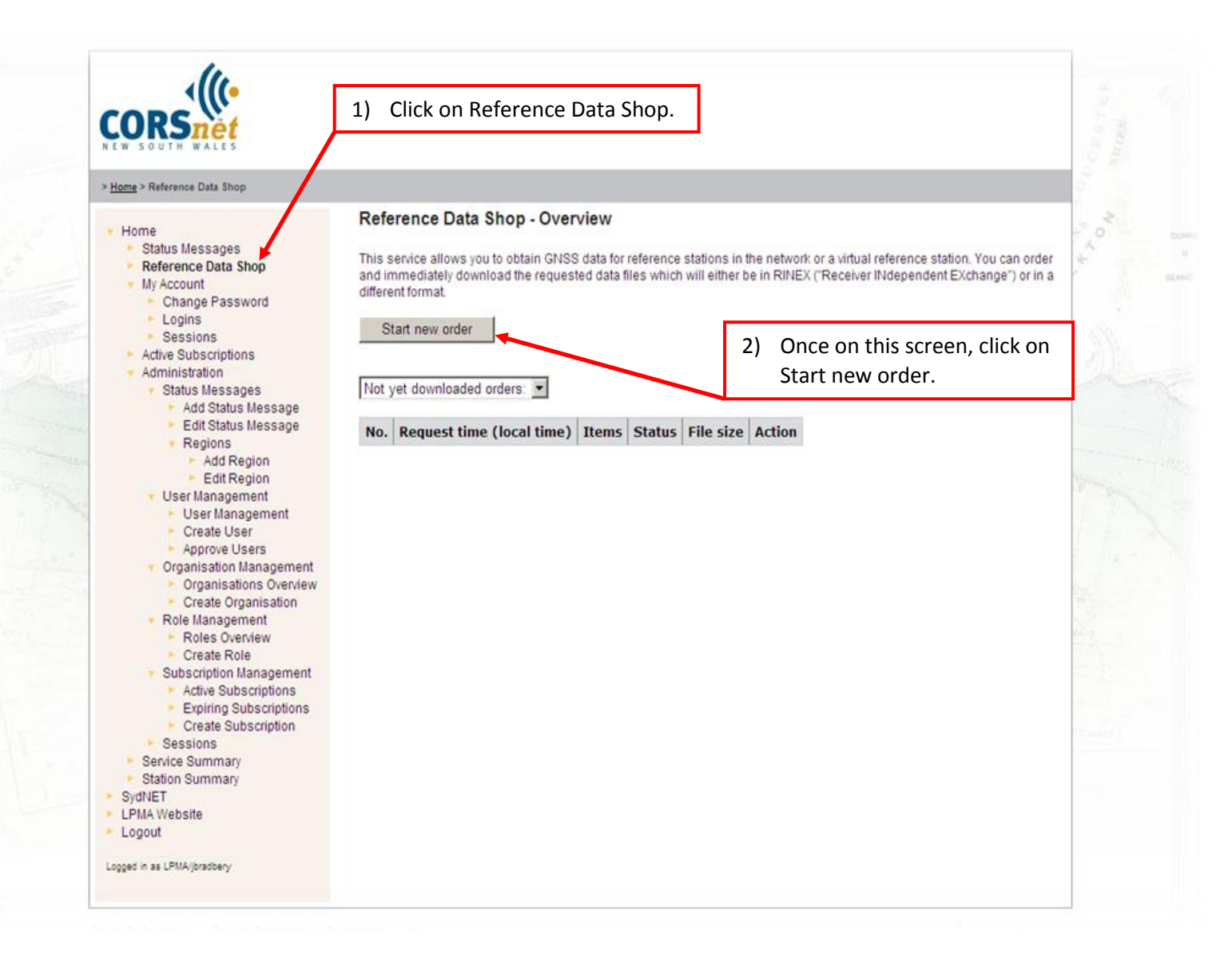

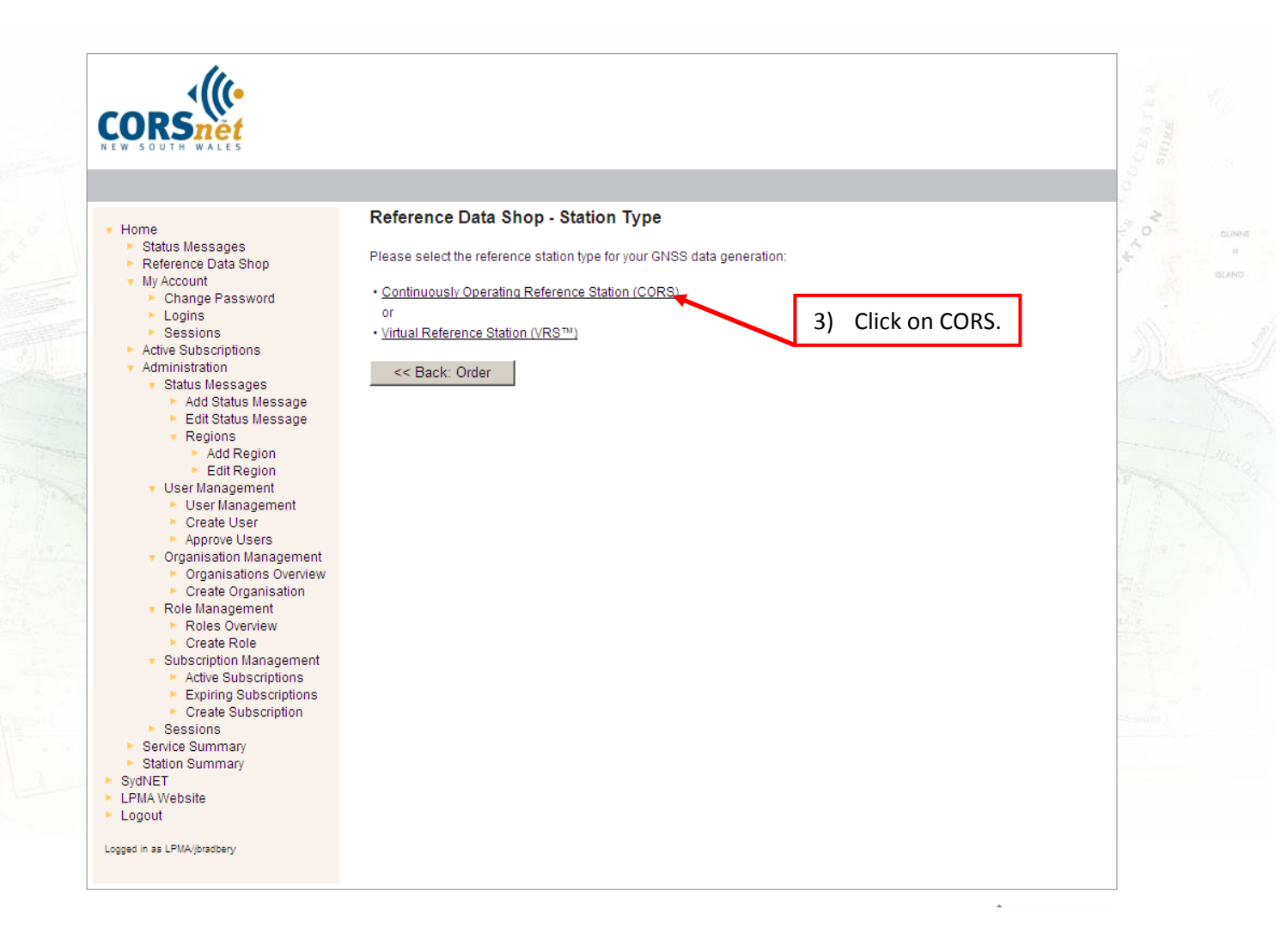

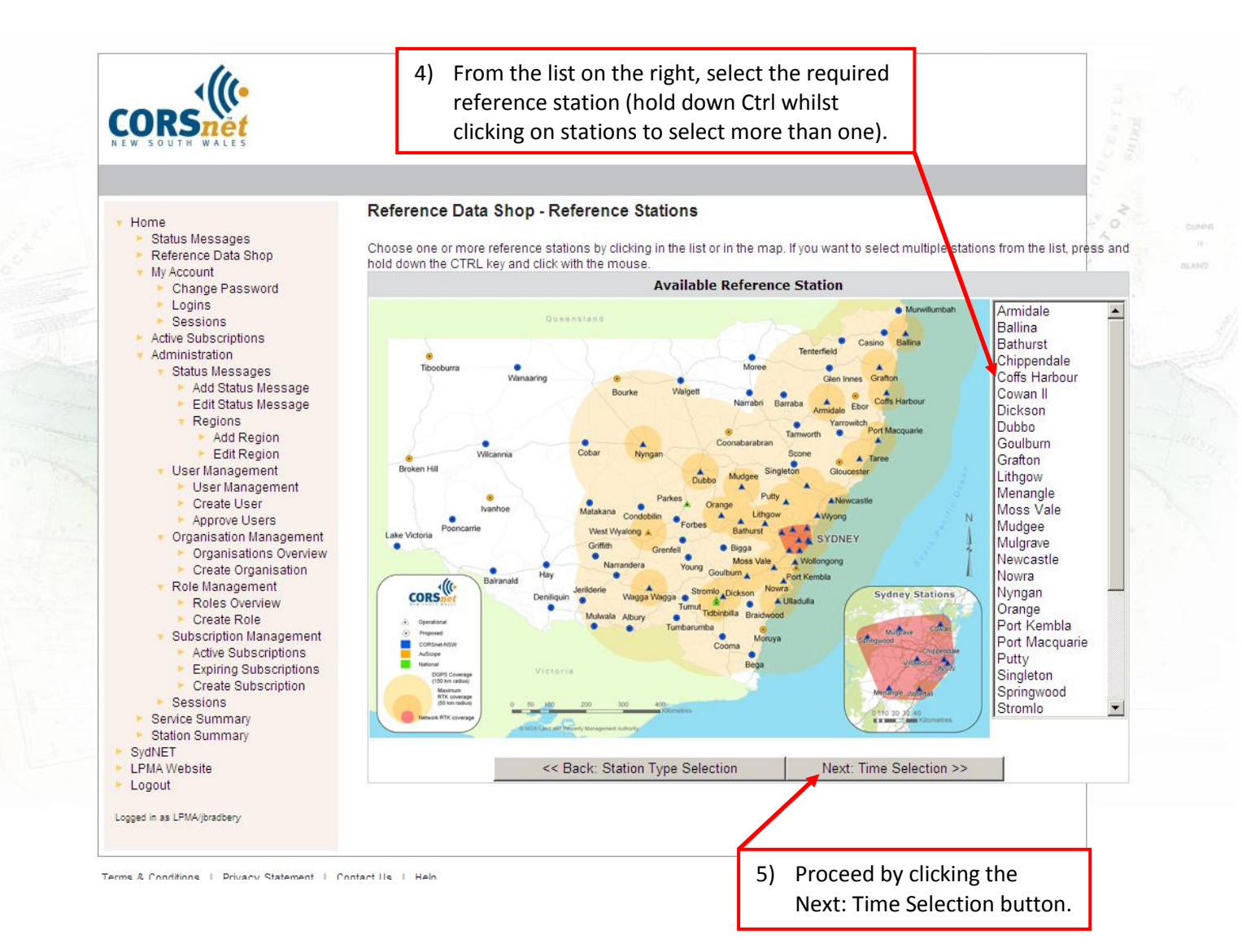

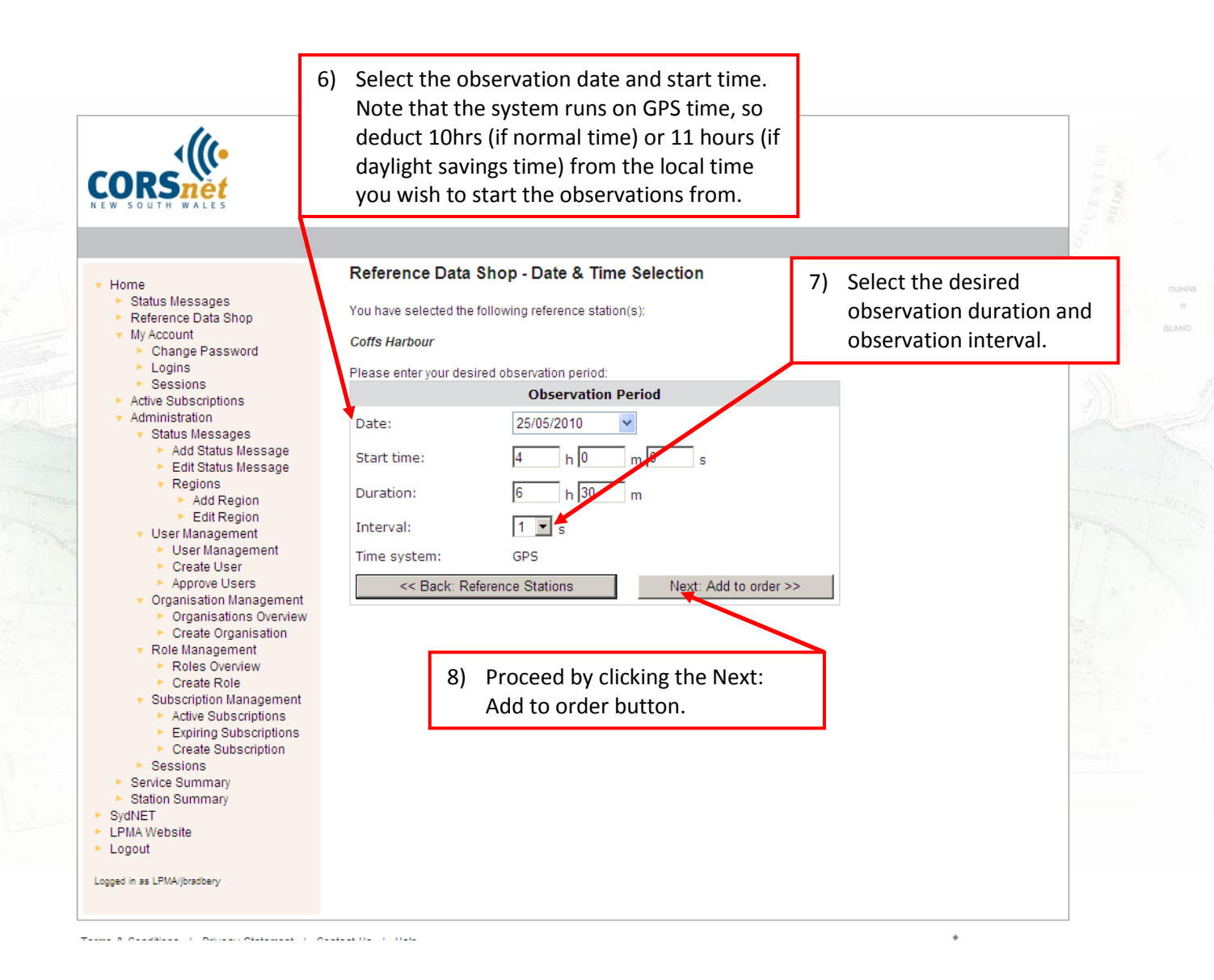

| JRS <u>nët</u>                                                                                                    |                                                                                                    |                                                                                                    |                       |             |          |          |        |         |  |
|----------------------------------------------------------------------------------------------------|----------------------------------------------------------------------------------------------------|----------------------------------------------------------------------------------------------------|-----------------------|-------------|----------|----------|--------|---------|--|
| SOUTH WALES                                                                                                    |                                                                                                    |                                                                                                    |                       |             |          |          |        |         |  |
| Home<br>▶ Status Messages                                                                                                    | Reference Data Shop - Your current Order The following items are currently in your order. You may add further items, remove items or proceed with delivery options and                                                                                                    |                                                                                                    |                       |             |          |          |        |         |  |
| Reference Data Shop     My Account     Change Password                                                                                                    | data g                                                                                                    | generation.                                                                                                    |                       |             | Duration | Interval |        | Est.    |  |
| <ul> <li>Sessions</li> </ul>                                                                                                    |                                                                                                    | Station                                                                                                    | Start time            | End time    | (min.)   | (sec.)   | Epochs | Price*  |  |
| Active Subscriptions<br>Administration                                                                                                    | o                                                                                                    | Coffs Harbour                                                                                                    | 25/05/2010 4:00<br>AM | 10:30<br>AM | 390      | 1        | 23400  | 0.00 \$ |  |
| <ul> <li>Status Messages</li> <li>Add Status Message</li> </ul>                                                                                                    |                                                                                                    | Total:                                                                                                    |                       |             | 390      |          | 23400  | 0.00 \$ |  |
| User Management     User Management     Create User     Approve Users     Organisation Management     Organisation Soverview     Create Organisation     Role Management     Roles Overview     Create Role     Subscription Management | Choose the login on which to book the order: jbradbery<br>Add more stations<br>Next: Delivery Options >><br>* Note: The displayed price is just an estimate. The true price may be lower due to missing epochs and cannot be determined until the final GNS:<br>data files are generated.<br>All times are in the GPS time system. |                                                                                                    |                       |             |          |          |        |         |  |
| Active Subscriptions     Expiring Subscriptions     Create Subscription     Sessions     Service Summary     Station Summary ydNET                                                                                                    |                                                                                                    | <ol> <li>Check the order details and choose<br/>from the options to alter the order<br/>if required. Proceed by clicking the<br/>Next: Delivery Options button.</li> </ol> |                       |             |          |          |        |         |  |

Terms & Conditions || Privacy Statement || Contact Us || Heln

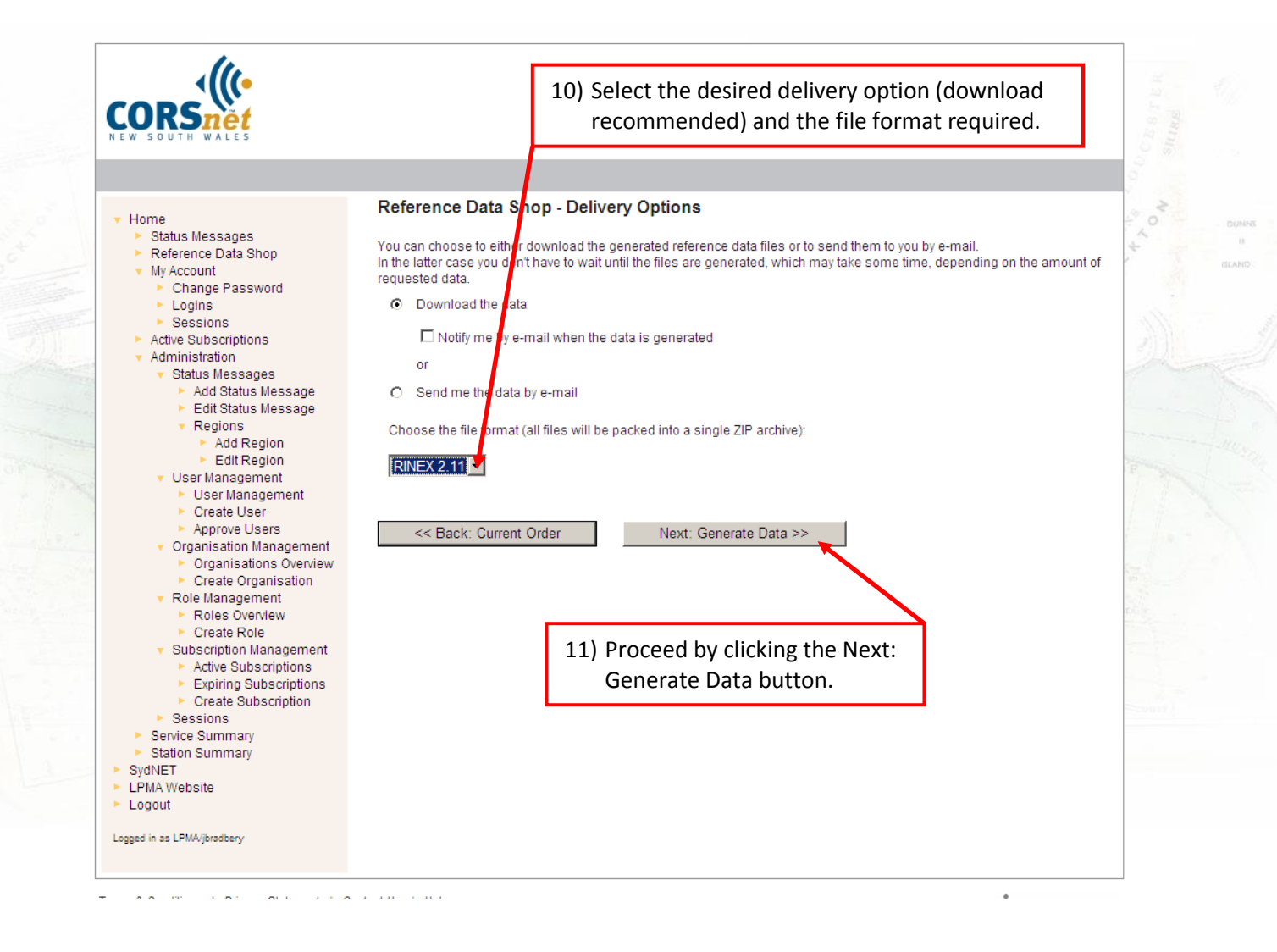

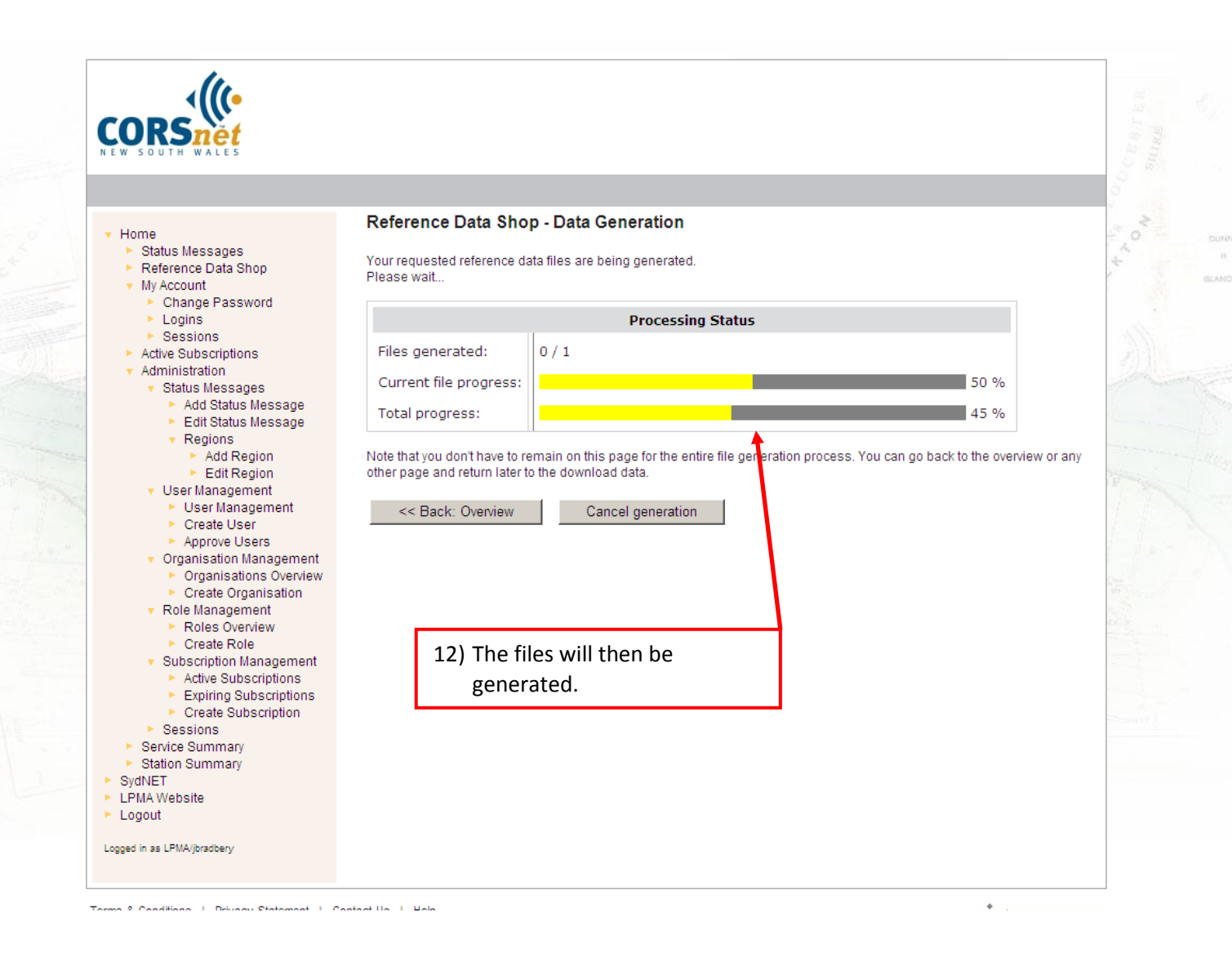

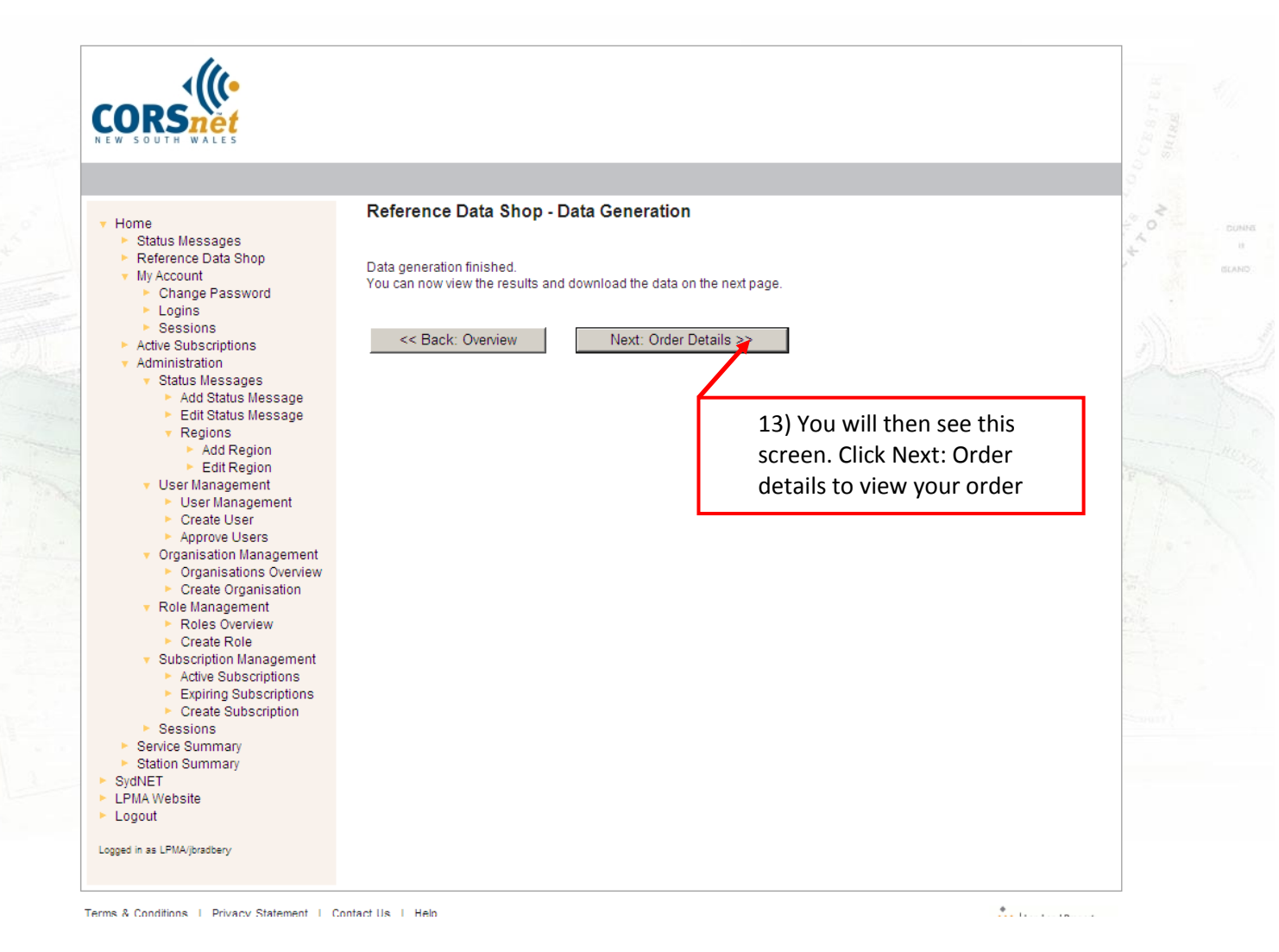

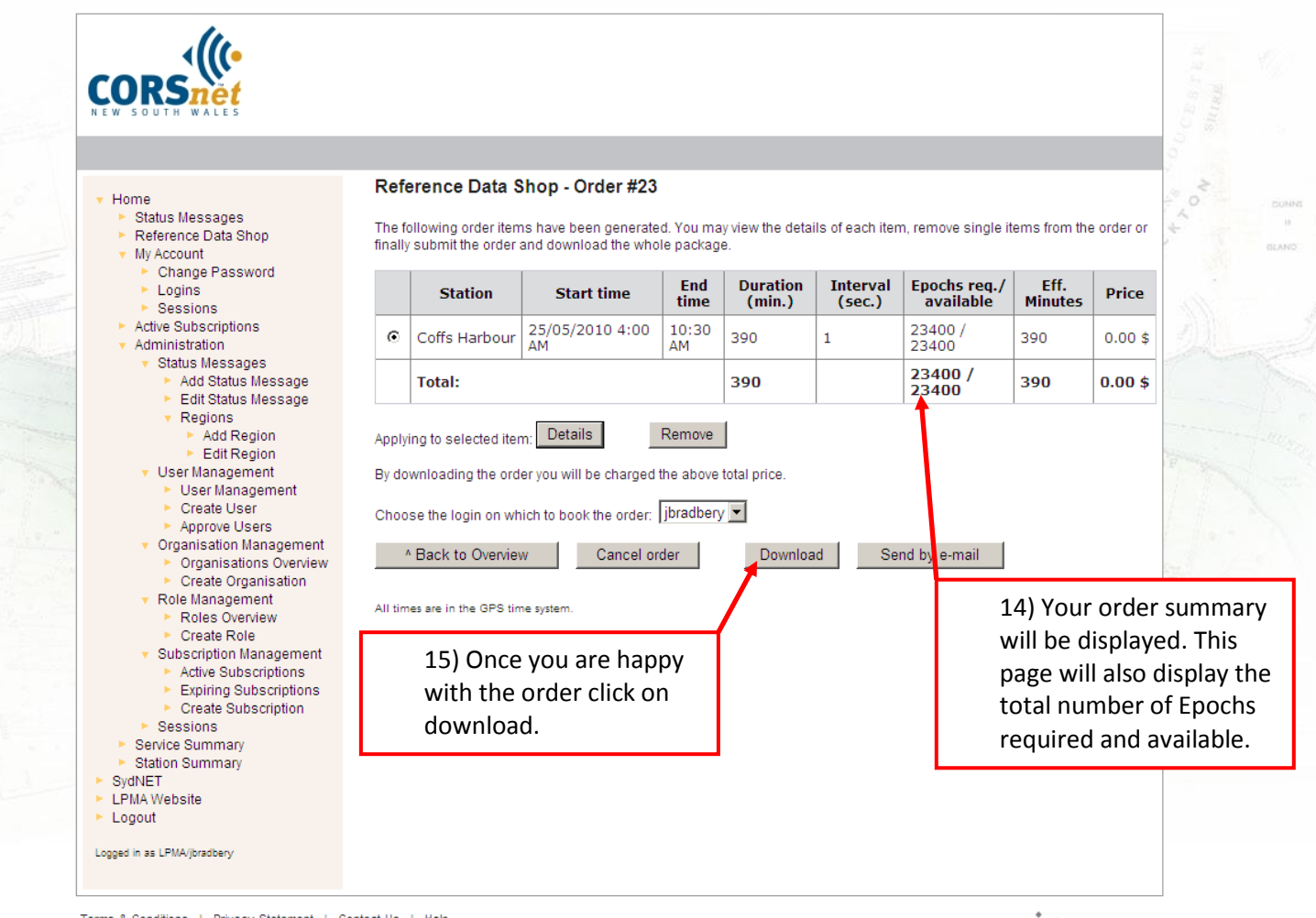

Terms & Conditions | Privacy Statement | Contact Us | Help

Land and Property

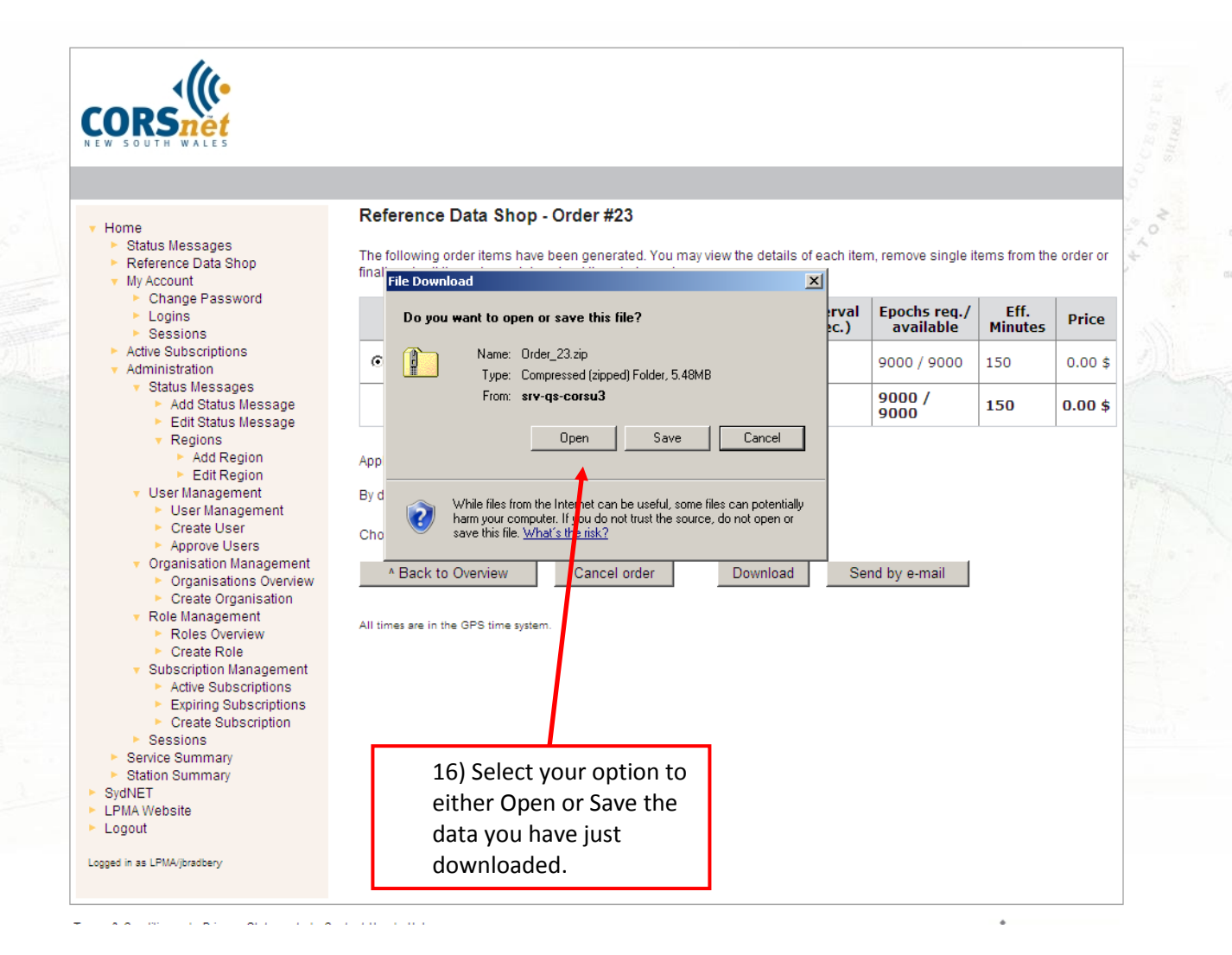